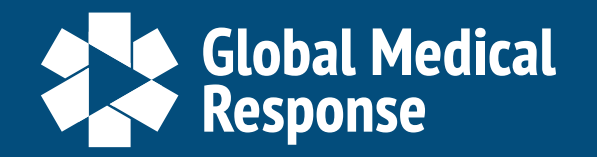

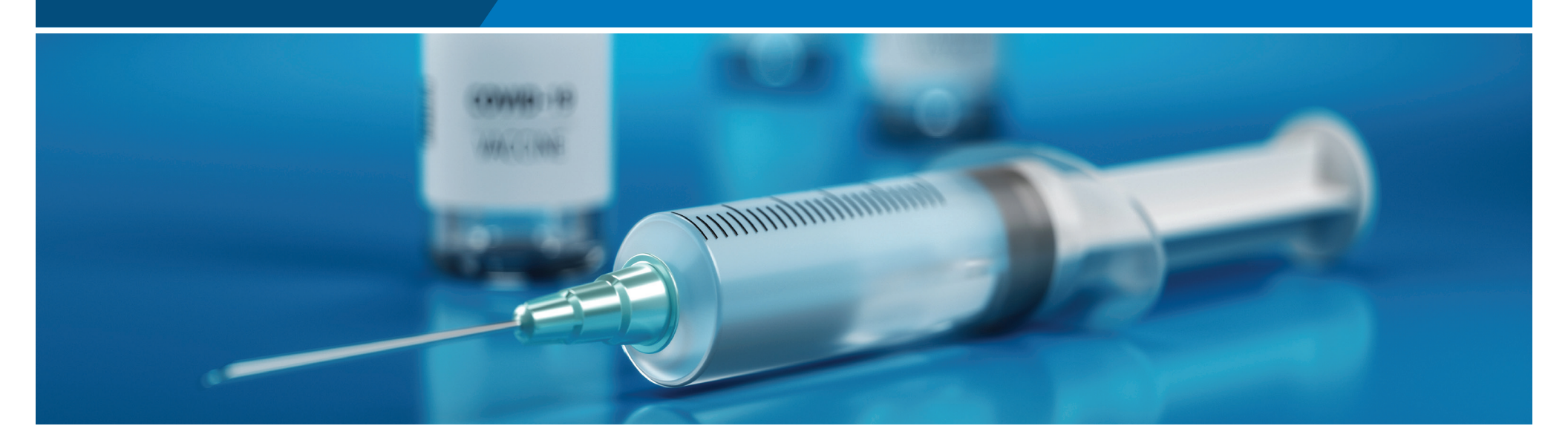

# UPLOAD YOUR COVID-19 VACCINATION STATUS USING GMR CONNECT

Deadline August 21, 2021

## DOWNLOAD THE GMR CONNECT APP – ALL EMPLOYEES ARE REQUIRED TO ENTER VACCINE STATUS

GMR Connect is available for iPhones and Android devices. It can be downloaded at no charge from your device's app store or scan the QR code attached.

### LOG IN TO GMR CONNECT

- Use your GMR Okta Username and Password.
- If you are a new to GMR Connect, you will be prompted to create a new account.

### **UPLOAD YOUR COVID-19 VACCINATION INFORMATION**

- 1. In the app, click on the *Credentials* icon.
- 2. Click on the "+" sign.
- 3. Select *Documentation Type*.
- 4. Choose COVID Vaccine from the list.
  - o If you are vaccinated, you will indicate the manufacturer and lot number with the date of vaccination, and you will be asked to upload an image of your

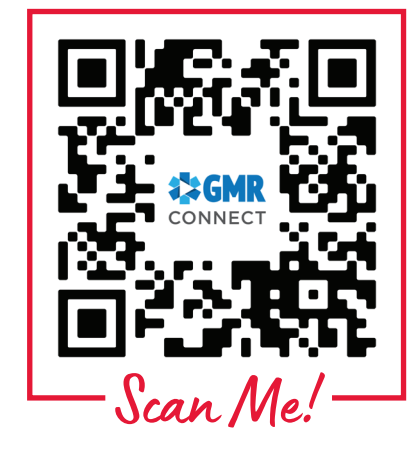

Vaccination Card. Since there are two doses of the Moderna and Pfizer vaccines, each vaccine administration must be entered separately — one for each dose.

o If you are not vaccinated, you will click the Vaccination Declined box.

5. Click "Create Certificate," and you will see a confirmation screen if everything was submitted correctly.

#### **NEED HELP?**

Contact technical support at mobilesupport@amr.net or call 866.267.9111

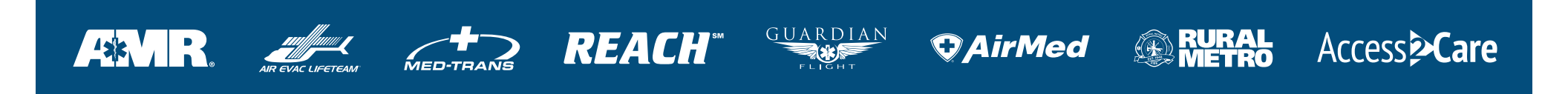